最初にお読み下さい

# リリースノート CentreNET<sup>™</sup> AT-TCP/32 Light Ver. 1.1

文書番号: light.v110.relnote ver 1.0 Feb.1997

この度はCentreNET AT-TCP/32 Light Ver 1.1 をお買い上げいただきまして ありがとうございました。この冊子は、インストール方法について説明され ています。

インストールする前に必ずお読みください。

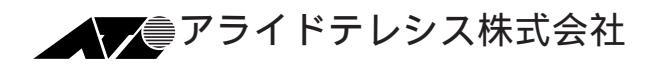

目次

| 1. 本製品に添付されている情報について            |    |
|---------------------------------|----|
| 2. 概要                           |    |
| 3. インストールについて                   | 5  |
| 3.1 インストールに必要なもの                | 5  |
| 3.2 hosts ファイル                  | 10 |
| 3.3 TCP/IPの動作確認                 | 12 |
| 3.4 インストールの実行                   | 13 |
| AT-TCP/32 Light のインストールについて     | 13 |
| Version Up の場合                  | 23 |
| AT-PRINT95 のインストールについて          | 24 |
| AT-PRINT95 を使用するための TCP/IP の設定. | 29 |
| AT-PRINT95 ご使用上の注意              | 36 |
| 4. アンインストール                     | 37 |
| 4.1 AT-TCP/32 のアンインストール         | 37 |
| 4.2 AT-PRINT95 のアンインストール        | 40 |
| 5. 「PGP 国際版 2.6.3i」について         | 43 |
| PGP のバージョン                      | 43 |
| PGP の注意事項                       | 43 |
| 「PGP 国際版 2.6.3i」のダウンロードについて     | 44 |
| 「PGP 国際版 2.6.3i」のインストール         | 44 |
| PGP とは                          | 44 |
| 暗号化と復合化                         | 45 |
| 公開鍵方式                           | 46 |
| 公開鍵と秘密鍵の作成                      | 46 |
| 6. ユーザーサポート                     | 47 |
| 調査依頼書のご記入にあたって                  | 48 |
| 使用しているハードとソフトについて               | 48 |
| お問い合わせ内容について                    | 49 |
| ネットワーク構成について                    | 49 |
| ご注意                             | 52 |
| 商標について                          | 52 |

1. 本製品に添付されている情報について

CentreNET AT-TCP32 Light グループ「お読みください」 リリースノートやマニュアルに記載されていない補足的な情報や(特定 のアプリケーション、パソコン機種における障害の回避の方法)が記述 されています。必ずお読みください。

リリースノート

この冊子です。AT-TCP/32 Lightの概要やインストール方法について書かれています。必ずインストールする前にお読みください。

User's Manual

AT-TCP/32 Lightの使い方について説明しています。供給メディアの以下のディレクトリに収められています。

**¥DOC** 

コマンド別にファイルが分かれています。お読みになるときは、Windows95/WindowsNT 4.0 をご使用の場合は エクスプローラーで、 WindowsNT 3.51をご使用の場合はファイルマネージャで開きたいファ イルをダブルクリックしてください。または、メモ帳(notepad.exe) で ファイルを開いてください。インストールの詳細は本冊子の「マニュ アルのインストール」をお読みください。 この度は、CentreNET AT-TCP/32 Lightをお買い上げ頂きまして誠にありが とうございます。AT-TCP/32 Light は、Windows95/NT 対応の TCP/IP によ る通信の機能をパソコンに付加するためのパッケージソフトウェアです。 AT-TCP/32 Light を使用することにより UNIX ワークステーション、パソコ ンが共存するネットワークを構成したり、インターネットへ接続することが できます。また、 LPD サーバ がネットワークに解放しているプリンタを仮 想プリンタとして使用することができます。

特徴

- ・仮想端末機能
- ・ファイルの転送
- ・簡易ファイル転送
- ・電子メールの送受信
- ・ロングファイルネーム、アンイストーラ機能
- ・Ethernet をサポート
- ・ダイアルアップ IP 接続
- ・リモートプリンタ機能(lpr, lpd)
- ・プリンタリダイレクタ機能
  - (この機能は WindowsNT ではご利用できません。)

3. インストールについて

この章では、AT-TCP/32 Light パッケージのインストールについて説明しま す。インストールは Windows95 上からでも WindowsNT 上からでも可能で す。LAN において、AT-TCP/32 Light をパソコンにインストールし、リモー トホスト (UNIXワークステーション) と通信ができるようになるまでの作業 の概要は以下の通りです。

3.1 インストールに必要なもの

インストールする前に以下の項目について確認してください。

- 対応パソコン NEC PC98 シリーズ OADG 仕様パソコン(DOS/V)
- 2. 対応 OS Windows95 WindowsNT 3.51/WindowsNT 4.0
- パソコンの資源
   メインメモリ
   Windows95
   12MB 以上
   WindowsNT 3.51

ハードディスク 15MB 以上

#### CPU

486 SX 以上

#### その他

CD-ROM ドライブ (インストール時)

4. 情報の収集

これからインストールしようとしているパソコンのホスト名、IPアド レスなどを決定したり、インストールに必要な情報を収集します。お 客様がシステムを使用するだけのユーザであるなら、システム管理者 に相談してください。お客様がシステム管理者という立場の方なら、 他のユーザの相談にのってあげてください。

5. リモートホストでの設定

(UNIX ワークステーションでの設定) パソコンからリモートホスト(UNIXワークステーション)を使用する ための設定を、リモートホストに施してください。リモートホストの 設定は、システム管理者に施してもらいます。

ユーザ名

リモートホストにログインするときに使用する名前です。リモートホ ストはユーザ名でお客様 (ユーザ)を識別します。ユーザ名がリモート ホストに登録されていない場合、お客様はそのリモートホストを使用 することができません。BSD 系 UNIX の場合、ユーザ名は /etc/passwd ファイルに登録します。

パスワード

リモートホストを使用するとき (ログインするとき) に必要な合言葉で す。リモートホストにおけるお客様のプライバシーを守るためにも、 必ず設定してください。また、パスワードが設定されていない場合、 使用できないコマンドもあります (wvtn.exe など)。

ホームディレクトリ

ホームディレクトリは、リモートホストにおけるお客様の作業環境で す。通常は、ディレクトリ/home下のお客様のユーザ名と同じディレ クトリ名を作成します。下記に、例を示します。

/home/emi

パソコンのホスト名、IP アドレス

AT-TCP/32 Light をインストールしようとしているパソコンのホスト 名、IP アドレスを決定し、リモートホストに登録してください。例え ば、BSD 系 UNIX の場合、これらの情報は /etc/hosts ファイルに登録 します。これが設定されていない場合、AT-TCP/32 Light アプリケー ションの多くのコマンドが使用できません。

 CentreNET AT-TCP/32 Light 供給メディア(CD-ROM) リリースノート(この冊子)

#### 7. TCP/IP の設定

Windows95 おけるデフォルトプロトコルスタックは NetBEUI です。 Windows95 上で TCP/IP を使用する場合は Windows95 に以下の情報を 設定しなければなりません。

- ・パソコンの IP アドレス
- ・サブネットマスク
- ・ゲートウェイの IP アドレス
- ・DNS サーバを使用するかどうか、使用するならそのサー バーの IP アドレス

ここでは、Windows95 の TCP/IP の設定方法を説明します。

ただし、各マシンのWindows95の環境によっては必ずしもこの順番通りにならない場合があります。

ここでは、Windows95 が既にインストールされていて、Microsoft Network が正常に動作しているコンピュータを前提として説明します。 また、設定をしているときに、Windows95 の Disk を求めてくる場合 もありますので、その場合は画面の指示に従ってください。 また Windows95 のヘルプやマニュアルを参照してください。<sup>†1</sup>

+1以下の文献に詳しい設定手順が記載されています。

アスキー出版局 Microsoft Windows95 リソースキット Vol.1 Microsoft Corporation 著 / マイクロソフト株式会社 監修 / アスキーテクライト訳 第 12 章 ネットワークに関する技術的な解説 12.5 TCP/IP プロトコル  Windows95 を起動し、「マイコンピュータ」 - 「 コントロールパネ ル」 - 「 ネットワーク」をダブルクリックすると「ネットワーク」ダ イアログが表示されます。

| ネットワーク · · · · · · · · · · · · · · · · · · ·                                                                                              |
|----------------------------------------------------------------------------------------------------|
| ネットワークの設定 ユーザー情報 アクセス権の管理                                                                                                    |
| 現在のネットワーク構成(N):                                                                                                    |
| <ul> <li>Microsoft ネットワーク クライアント</li> <li>NetWare ネットワーク クライアント</li> <li>ATKK RE2000</li> <li>IPX/SPX 互換フロトコル</li> <li>NetBEUI</li> </ul> |
| 道加(A)<br>前形余(B)<br>ブロバディ(P)                                                                                                    |
|                                                                                                    |
| Microsoft ネットワーク クライアント                                                                                                    |
| ファイルとフリンタの共有(E)                                                                                                    |
| [兑B月]                                                                                                    |
|                                                                                                    |
|                                                                                                    |
| <br>                                                                                                    |

「ネットワークの設定」タブをクリックします。「現在のネットワーク構成」一覧に「TCP/IP」が表示されているか、確認します。 表示されていない場合は以下の手順でインストールを行います。

「ネットワークの設定」ページの「追加」ボタンをクリックします。
 「ネットワーク構成ファイルの追加」ダイアログが表示されます。

| ネットワーク構成ファイルの追加                                                | ? ×            |
|----------------------------------------------------------------|----------------|
| インストールするネットワーク構成ファイル:                                          |                |
| 🔜 ዕንብፖント                                                       | 追加( <u>A</u> ) |
| <b>■〕</b> アダプタ                                                 | 460th          |
|                                                                |                |
| ₩ <b>9</b> 9-01X                                               |                |
| プロトコルはコンピュータが通信するための言語です。<br>通信する複数のコンピュータは、同じブロトコルを使用<br>します。 |                |

- ダイアログ中の「インストールするネットワーク構成ファイル」一覧 から「プロトコル」を選択し、「追加」ボタンをクリックします。
- 「ネットワークプロトコルの選択」ダイアログが表示されます。「製造元」は Microsoft、「ネットワークプロトコル」は TCP/IP を選択し、「OK」ボタンをクリックします。

| ネットワーク プロトコルの選択<br>インストールするネットワーク<br>デパーズのインストール デン<br>い。 | ✓<br>プロトコルをクリックして、[OK] を押してください。 この<br>ィスクがある場合は、[ディスク使用] を押してくださ                 |
|-----------------------------------------------------------|-----------------------------------------------------------------------------------|
| 製造元(M):                                                   | ネットワーク フプロトコル :<br>薬 IPX/SPX 互換フプロトコル<br>薬 Microsoft DLC<br>薬 NetBEUI<br>業 TCP/IP |
|                                                           | ディスク使用(出)<br>OK キャンセル                                                             |

- 「ネットワーク」ダイアログに戻ります。「現在のネットワークの 構成」の中から「TCP/IP」を選択します。
- TCP/IP のプロパティ」ダイアログが表示されます。ここでは以下の 項目について設定します。

**IP アドレス**<sup>†2</sup>

このパソコンの IP アドレスを自動的に取得するか、自分で指定 するか選びます。

自動的に取得するには DHCP サーバがネットワーク上に動作していることが前提になります。

IP アドレスを指定する場合はこのマシンの IP アドレスとサブ ネットマスクをネットワーク管理者に確認してください。

WINS 設定

WINS は WindowsNT のネットワークで使用される プロトコルで す。WINS の解決をする場合、WindowsNT の WINS Server が必 要です。また、解決するのに DHCP を使用することも出来ます。

<sup>+2</sup> IP アドレスは一意に決めるものですので、ユーザは勝手に IP アドレスをふらない でください。

ゲートウェイ

ゲートウェイとは通常そのネットワークのルータを指します。 ルータを越える通信を行いたい場合にはルータのアドレスを IP アドレスで指定し、追加してください。

DNS 設定

ドメインネームサービスの指定を行う。使用しない場合は hosts ファイルが使用されます。使用する場合には DNS サーバの IP アドレスを指定し、このマシンのホスト名とドメイン名を設定 します。

 インストールが終了すると「新しい設定を有効にするには、コン ピュータを再起動する必要があります。」というメッセージが表示さ れます。全てをインストールしてからリブートします。「いいえ」ボ タンをクリックします。

| システム設定 | Eの変更 🛛 🕅                                       |
|--------|------------------------------------------------|
| ?      | 新しい設定を有効にするには、コンピュータを再起動する必要があります。<br>再起動しますか? |
|        | 1#UM                                           |

#### 3.2 hosts ファイル

hosts ファイルはネットワークに存在するホストの IP アドレスとホスト名 の対応をリストにしたものです。AT-TCP コマンドはコマンド行にホスト名 が現れると、DNS を利用できない場合は hosts ファイルを参照して、その ホスト名に対応する IP アドレスを得ます。 hosts は以下の書式となってお リ、これは BSD 系 UNIX のものと同じ形式です。IP アドレス、ホスト名、 ホストの別名は空白文字 (タブ、スペース)で区切り、「#」から右はコメ ントとみなされます。

hosts は WindowsNT の場合は WindowsNT がインストールされているディ レクトリの「¥system32¥drivers¥etc」に、Windows95 の場合は Windows95 が インストールされているディレクトリの下にあります。このファイルに必要 なネットワークに存在するホストのIP アドレスとホスト名を入力してくだ さい。 書式

```
<例>
#
#
           sample hosts file
#
                                  jaws.allied-telesis.co.jp
192.87.64.1
                      jaws
192.87.64.2
                      freddy
                                  freddy.allied-telesis.co.jp
192.87.64.3
                      godzira
                                  godzira.allied-telesis.co.jp
#
#
     11-15
                 :GW
#
192.87.64.25
                 soumu-gw soumu-gw.allied-telesis.co.jp
#
#
     101-150
                 :GW
#
                            freddy.allied-telesis.co.jp
192.87.64.101
                 imagine
192.87.64.102
                            godzira.allied-telesis.co.jp
                 pretty
                            freddy.allied-telesis.co.jp
192.87.64.103
                 ropple
192.87.64.104
                            godzira.allied-telesis.co.jp
                 peach
192.87.64.105
                            freddy.allied-telesis.co.jp
                 green
192.87.64.106
                            godzira.allied-telesis.co.jp
                 apple
.....
```

www.xxx.yyy.zzz ホスト名 ホストの別名

.....

### 3.3 TCP/IPの動作確認

AT-TCP/32 Light のアプリケーションを使用するためには、Windows95 の TCP/IP が正しく動作していなければなりません。TCP/IP の動作は、Windows95 に含まれている ping コマンドによって確認できます。

- 「スタート」 「プログラム」 「MS-DOSプロンプト」を実行して ください。
- MS-DOS プロンプトウィンドウで ping を実行します。ping の後には、 引数としてホスト名または IP アドレスを指定してください。

<書式> ping hostname ping IP-address

<コマンド例> C:¥>ping kiwi.abcdefg.co.jp C:¥>ping 150.87.24.1

下の例のように、リーモトホストからの応答時間が表示されれば正しく動作しています。下の例のように表示されず、エラーメッセージが表示される場合は、Windows95のTCP/IP設定が間違っている可能性があります。Windows95のマニュアルをご覧になり、設定を確認してください。

<pingの正しい表示例>

```
Pinging hostname.domain_name [128.13.14.15] with 32 bytes of data:
Reply from 150.87.21.8: bytes=32 time=2ms TTL=254
Reply from 150.87.21.8: bytes=32 time=2ms TTL=254
Reply from 150.87.21.8: bytes=32 time=1ms TTL=254
Reply from 150.87.21.8: bytes=32 time=2ms TTL=254
```

3.4 インストールの実行

AT-TCP/32 Light のインストールについて この節では、AT-TCP/32 Lightのインストール手順を説明します。ここで は、インストール対象のパソコンとして DOS/V、起動ドライブを C:、CD ドライブを D:、フロッピードライブを A: と仮定し、Windows95 上でイン ストールすると仮定して説明します。PC98 シリーズの場合は、C: を A:、 A:を B: に読みかえてください。

1. 周辺機器やパソコン本体の電源を入れてください。Windows 95 が起動 されます。

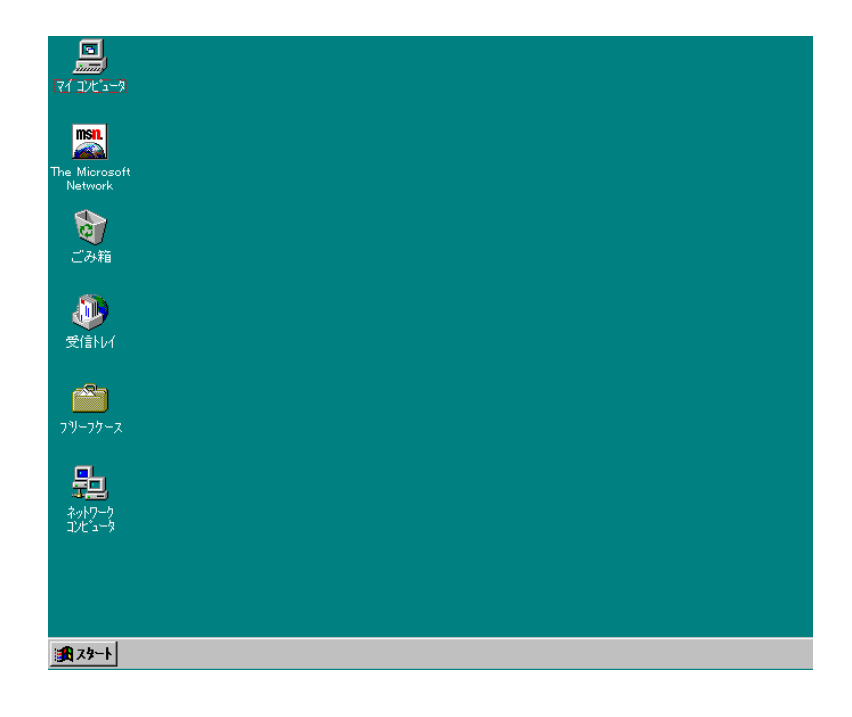

 CentreNET AT-TCP/32 Light の供給メディア の CD-ROM を CD ドライ ブに入れてください。 カレントドライブを「D:」、インストール先ド ライブを「C:」と仮定します。

以下の「自動実行ユーティリティ」ダイアログが表示されます。 「AT-TCP/32 TCP/IP applications」ボタンをクリックします。

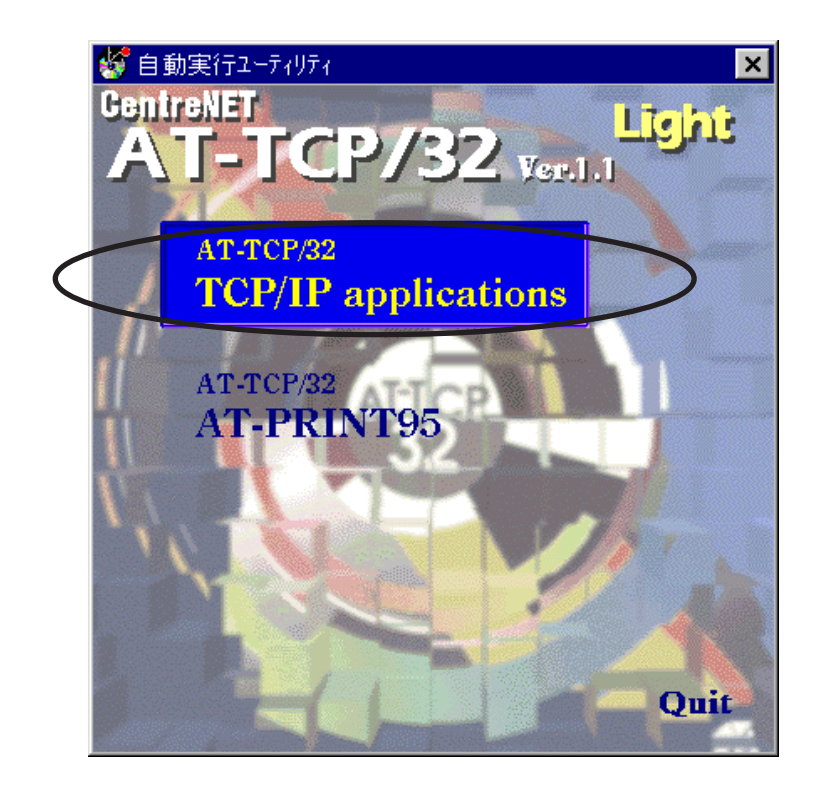

 インストールを開始する画面が表示されます。「次へ>」ボタンをク リックします。TCP/IPの設定を行っていないと警告メッセージが表示 されます。必ず TCP/IPの設定を行ってからインストールしてください。

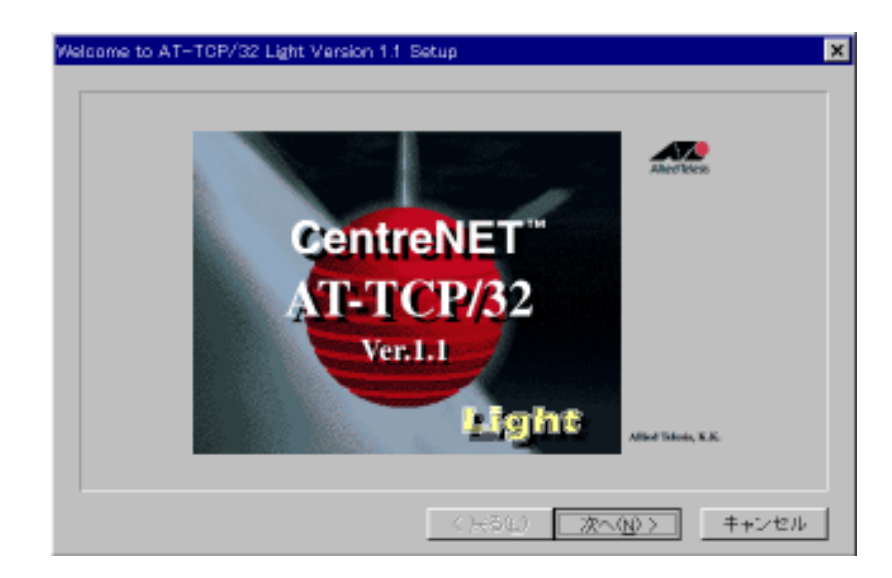

 「AT-TCP/32 Light ソフトウェア使用権許諾契約書」ダイアログが表示 されます。よくお読みになって同意するのなら「同意する」ボタンを クリックします。同意しないのなら「同意しない」ボタンをクリック しますが、その場合はセットアップは中止となります。

| АT | -TCP/32                               | 2 Light ソフトウェア使用権許諾契約書                                                                                                    | ×     |
|----|---------------------------------------|----------------------------------------------------------------------------------------------------|-------|
|    | 澷                                     | 本ソフトウェアはお客様が以下の使用権許諾書に同僚していただいた場合に<br>使用になれます。                                                                                                    | のみご   |
|    | 別客様か<br>ない場合<br>いる封筒<br>同意して          | がこの使用権許諾契約書に同意される場合は「同意する」を、同意でき<br>合は「同意しない」を押してください。お客様がシリアル番号の入って<br>筒を開封もしくは「同意する」ボタンをクリックされた場合、契約書に<br>て契約が成立したものといたします。                                    | Ê     |
|    | 契約書の<br>シリアル<br>金をお返<br>構成され<br>ジの 契約 | の内容に同意できない場合には、「同意しない」ボタンをクリックし、<br>2番号の入っている封筒を開封せずにバッケージをご返却くだない。代<br>息しいたします。(複数のソフトウェア製品を1つにまとめた製品は、<br>いるバッケージの1つを開封した時点で、構成されるすべてのバッケー<br>約書に同意噴けたものとします。) |       |
|    |                                       | ソフトウェア使用権許諾契約書                                                                                                    |       |
|    | フライドゥ                                 | テレシス株式会社は、本契約書とどもに提供するソフトウェア製品を、                                                                                                    | -     |
|    | 残りの部                                  | 8分をご覧になるICはPage DownまたはROLL UPキーを押してください。                                                                                                    |       |
|    |                                       | 〈 戻る(8) 「同意する(y) 「同意した                                                                                                    | a vog |

5. 「シリアル/認証番号」ダイアログが表示されます。シリアル番号と 認証キーを入力して、「次へ>」ボタンをクリックします。シリアル番号と認証キーはAT-TCP/32 Light パッケージの中にシールとして添付 されている「1234-5678-9012」のような番号です。認証シールとシリ アル番号は対になっており、シリアル番号が正しいことを証明する 「鍵」です。認証番号もシリアル番号と同様の形式となっており、シ リアル番号のシールに併記されています。

| シリアル/認証番号 |                    |                             | × |
|-----------|--------------------|-----------------------------|---|
|           | AT-TOP/32 L<br>おい。 | ght のシリアル 番号および 認証キーを入力してくだ |   |
|           | シリアル番号             |                             | 1 |
|           | 804E+              | [                           | í |
| - 🍕 -     |                    |                             |   |
|           |                    |                             |   |
|           |                    | 〈 戻る(四) (次へ(山) 〉 キャンセル      |   |

誤ったシリアル番号や認証キーを入力した場合は以下のエラーメッ セージが表示されます。以下のエラーメッセージが表示された場合 は、もう一度正しいシリアル番号や認証キーを入力してください。

| AT-TCP/32 Light セットアップ 🔀              |
|---------------------------------------|
| シリアル番号の入力形式が誤っています。                   |
| ОК                                    |
| AT-TCP/32 Light セットアッフ*               |
| 認証キーの入力形式が誤っています。                     |
| OK                                    |
| AT-TCP/32 Light セットアッフ* 🛛 🔀           |
| (!!!!!!!!!!!!!!!!!!!!!!!!!!!!!!!!!!!! |
| OK                                    |

 セットアップするタイプを選択します。AT-TCP/32のTCP/IPアプリ ケーション全てをインストールする場合は「フルインストール」ボタ ンを、必要なアプリケーションだけをインストールする場合は「カス タムインストール」ボタンをクリックしてください。

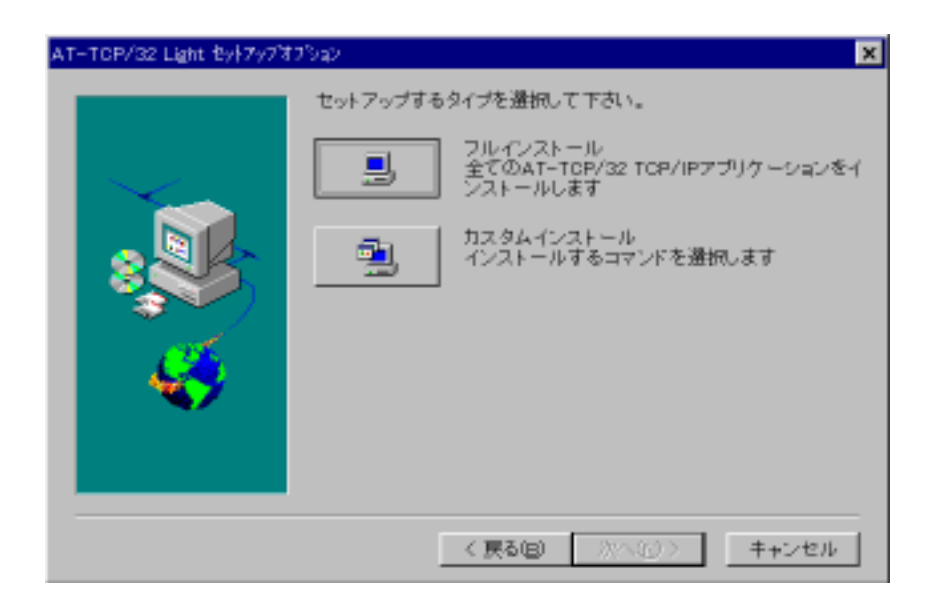

7. 「カスタムインストール」ボタンをクリックした場合は、以下の ダイアログが表示されます。TCP/IP アプリケーションの一覧から必要 なアプリケーションを選択します。選択したアプリケーションは、イ ンストール先ディレクトリに表示されているディレクトリにインス トールされますが、このディレクトリでよければ「次へ>」ボタンをク リックします。他のディレクトリにインストールする場合は「参照」 ボタンをクリックして選択してください。設定が終了したら「次へ」 ボタンをクリックします。

| AT-TCP/32 Light カスタム・ | (22H2-542                                                                                                    | × |
|-----------------------|----------------------------------------------------------------------------------------------------|---|
|                       | セットアップするコンボーネントを選択してください。                                                                                                    |   |
| $\sim$                | コンボーネント(Q)                                                                                                    |   |
|                       | * 能子から<br>PEp7577か<br>PVT 端末1231~9<br>PVT 端末1231~9<br>PVIng1−74074<br>PVIng1−74074<br>PVIng1−74074<br>209 K<br>PVIng1−74074<br>209 K<br>PVIng1−74074<br>209 K<br>PVIng1−74074<br>209 K<br>PVIng1−74074<br>209 K<br>209 K<br>201 K<br>201 K |   |
| <i>4</i>              | インストール先ディレクトリー<br>0.XVAT-TOP32 LightV 参照(B)                                                                                                    |   |
|                       | <ul> <li>必要な容量: 5324 K</li> <li>現在の空き容量 B42944 K</li> </ul>                                                                                                    |   |
|                       | < 戻る(B) 次へ(D) > キャンセル                                                                                                    |   |

「フルインストール」ボタンをクリックした場合は、手順8.へ進みます。「インストール先の選択」ダイアログが表示されます。インストール先ディレクトリに表示されているディレクトリにインストールされます。このディレクトリでよければ「次へ>」ボタンをクリックします。他のディレクトリにインストールする場合は「参照」ボタンをクリックして選択してください。

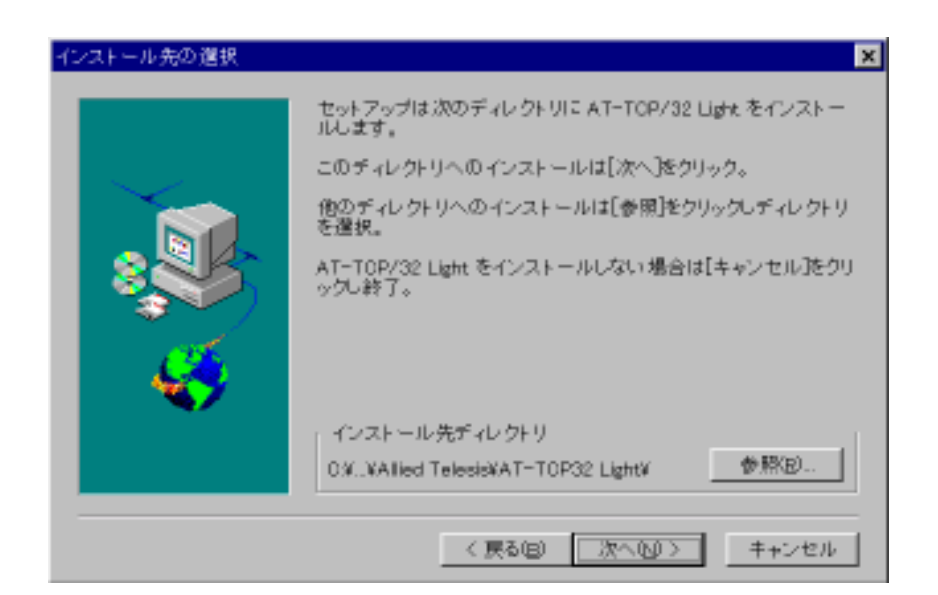

「デスクトップへの組み込み」ダイアログ<sup>+3</sup>が表示されます。ここではデスクトップへの組み込み方法を指定します。デフォルトは「サブメニューを作成する」です。指定したら「次へ>」ボタンをクリックします。

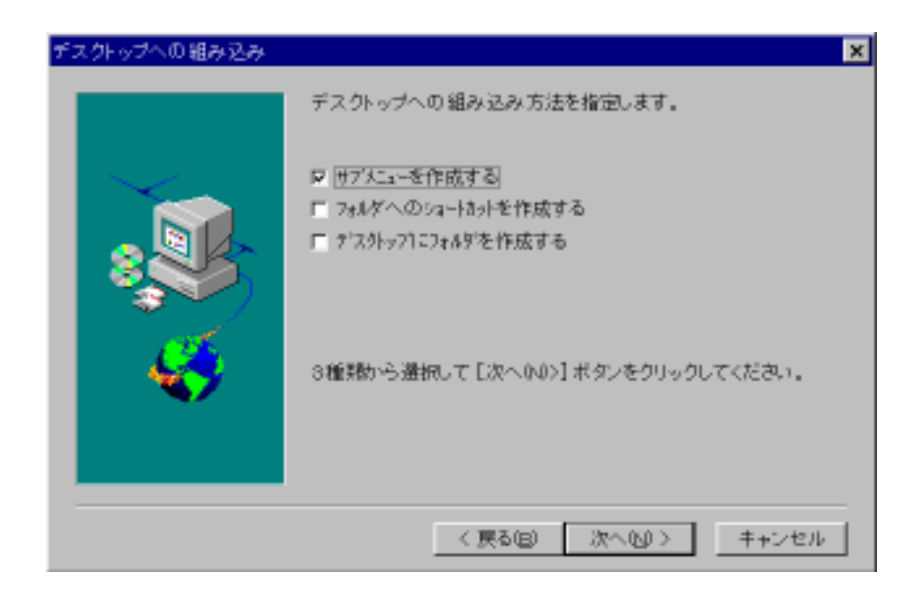

 「プログラムフォルダーの選択」ダイアログが表示されます。ここで はどこのプログラムフォルダーにプログラムアイコンを追加するか指 定をし、「次へ>」ボタンをクリックします。WindowsNT 3.51 の場 合、プログラムフォルダーはグループに置き換えてください。

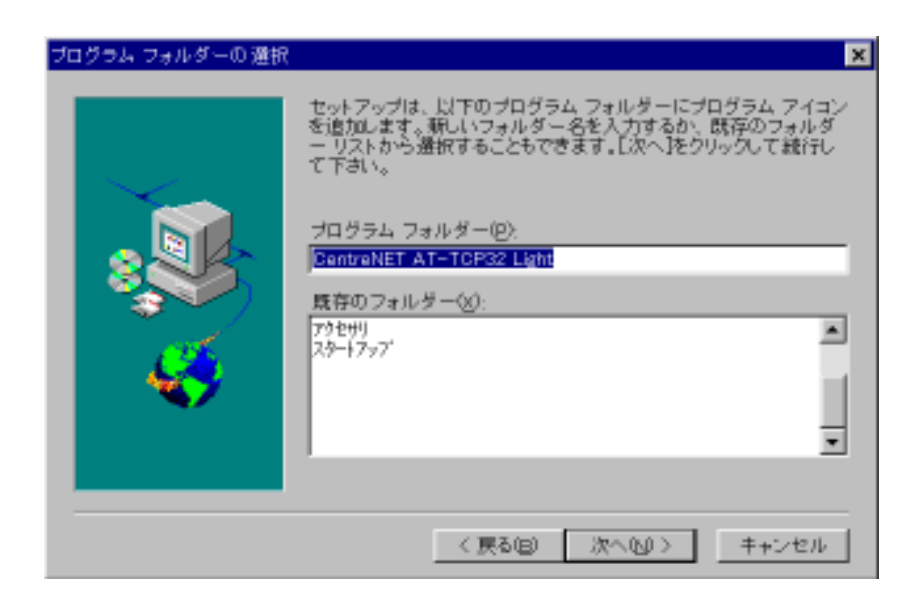

<sup>†3</sup> このダイアログは Windows NT 3.51 ヘインストールする場合は表示されません。

11. 「現在の設定」に表示されている内容でインストールします。内容を 確認して、この通りインストールする場合は「次へ」ボタンをクリッ クします。内容が間違っている場合は、「戻る」ボタンで修正したい ダイアログまで戻り、設定し直します。

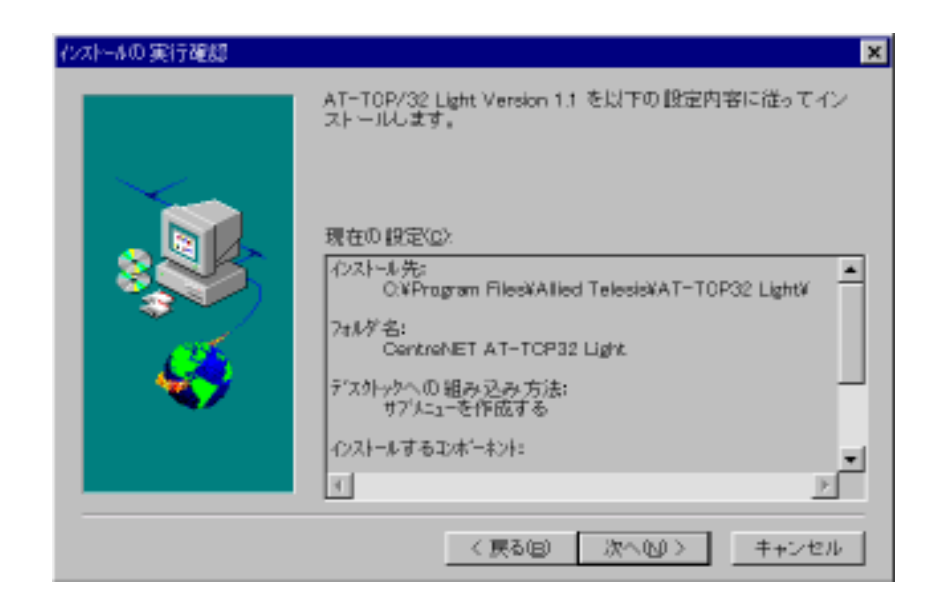

12. ファイルのコピーを始めます。

| ファイルをコピー中<br>atftpj.hlp |  |
|-------------------------|--|
| 12 %                    |  |
| キャンセル                   |  |

13. ファイルのコピーが終了すると「インストール完了」ダイアログが表示されます。また、このダイアログで「README ファイルを表示する」と「アプリケーションの設定を変更する」を選択することができます。デフォルトは「README ファイルを表示する」です。この項目を選択すると、インストール終了後に README ファイルを表示します。

| インストール完了 | ×                                                                                                    |
|----------|----------------------------------------------------------------------------------------------------|
|          | AT-TOP/32 Light Version 1.0 のインストールは完了しました。<br>リリースノートやマニュフルに記載できなかった最新の情報。補足<br>などが記載されたREADMEファイルが用意されていますのでぜひ<br>お読みください。<br>また、アブリケーションが使用するデフォルト値などを変更すること<br>もできます。 |
|          | ▶ README ファイルを表示する<br>■ フラリケーションの 投定を変更する                                                                                                    |
|          | 「終了」をクリックしてインストーラを終了してください。                                                                                                    |
|          | 《 H(341) <b>時7</b>                                                                                                    |

14. 以下のような CentreNET AT-TCP/32 Light についての製品情報が表示 されます。製品情報を閉じる場合は、「ファイル」-「ワードパッドの 終了」をクリックします。

| Readme.wri = 9 - PAVP                                                                                                    |
|----------------------------------------------------------------------------------------------------|
| ファイル(を) 編集(を) 表示(2) 挿入(2) 書式(2) ヘル/ブレ長)                                                                                               |
|                                                                                                    |
| Times New Roman 💌 16 💌 🖪 🗾 🛄 📰 📰 📰                                                                                                    |
|                                                                                                    |
| < CentreNET AT-TCP/32 Light Version 1.1 pl 0>                                                                                         |
| 1997年2月13日<br>プライドテレシス株式会社                                                                                                    |
| □ はじめに □                                                                                                    |
| この度は、CentreNET AT-TCP/32 Light Version 1.1 をお買い上げ頂き、誠にありがとう<br>ございます                                                                  |
| この文書は、CentreNET AT-TCP/32 Light Version 1.1 のユーザーズガイド、リリース<br>ノートの補足説明や、最新の情報を提供するものです。                                               |
| この文書には、以下の項目について記載されています。                                                                                                    |
| ・Windows95上でご使用の方へ<br>・WindowsMT上でご使用の方へ<br>・AT-TCP/32 Light環境設定ユーティリティについて<br>・アンインストーラ<br>・Ver 1.0 pl0 から Ver 1.1 pl0への変更点<br>・注意事項 |
|                                                                                                    |
| F1 キーを押すとヘルフを表示します。 NUM                                                                                                    |

インストールが終了すると、Windows 95 の画面に戻ります。
 ただし、インストール中に別のプログラムを動作している場合は、以下のメッセージが表示されます。AT-TCP/32 Light を動作させるには一度リセットが必要になります。再起動してください。

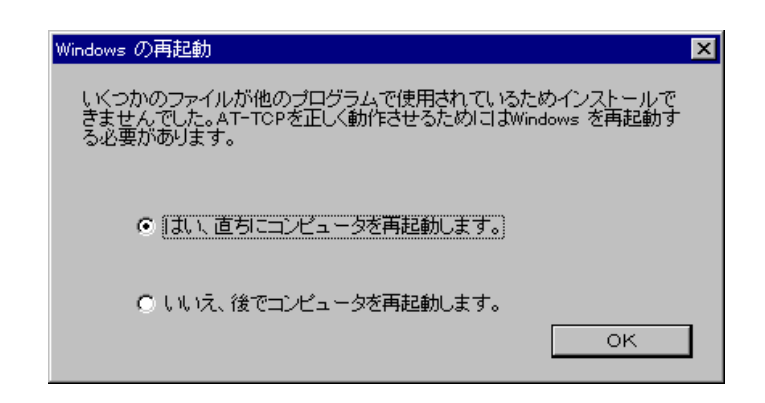

16. 「自動実行ユーティリティ」ダイアログが表示されます。「閉じる」 ボタンをクリックして終了させます。

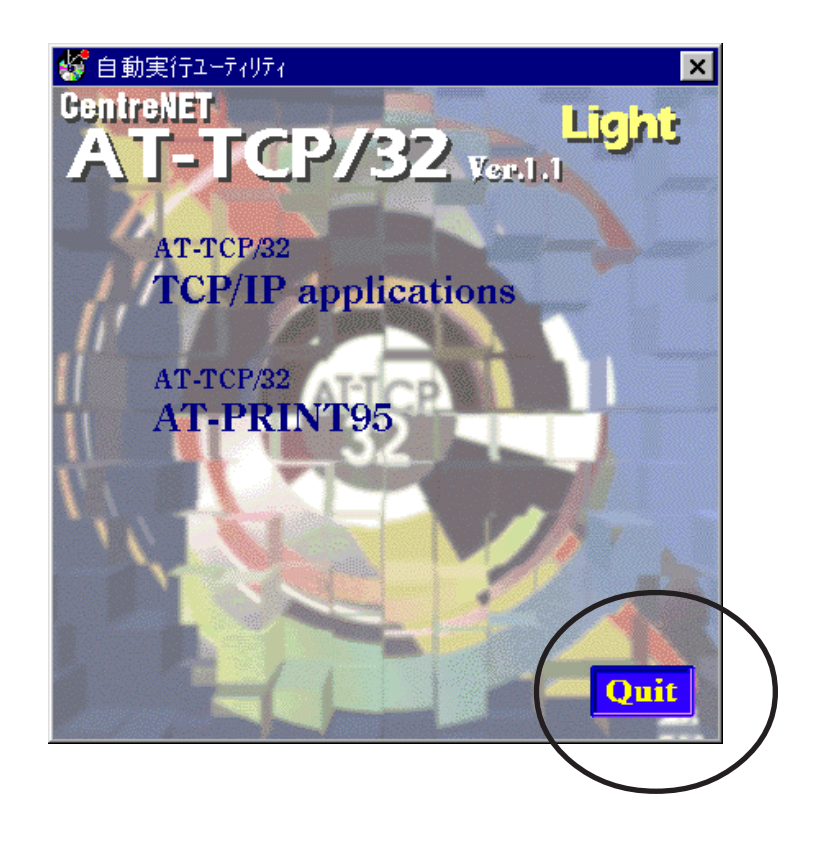

Version Up の場合

 新規インストールの手順1.~4.を行います。古いAT-TCP/32 Lightが インストールしてある場合は、以下のダイアログが表示されます。こ こでインストール方法を選択します。古いAT-TCP/32 Lightの各アプリ ケーションの設定をそのまま残してインストールする場合は「A:」 を、古いバージョンは設定を含めて全て削除してインストールする場合は らは「B:」をチェックし、「次へ」ボタンをクリックします。

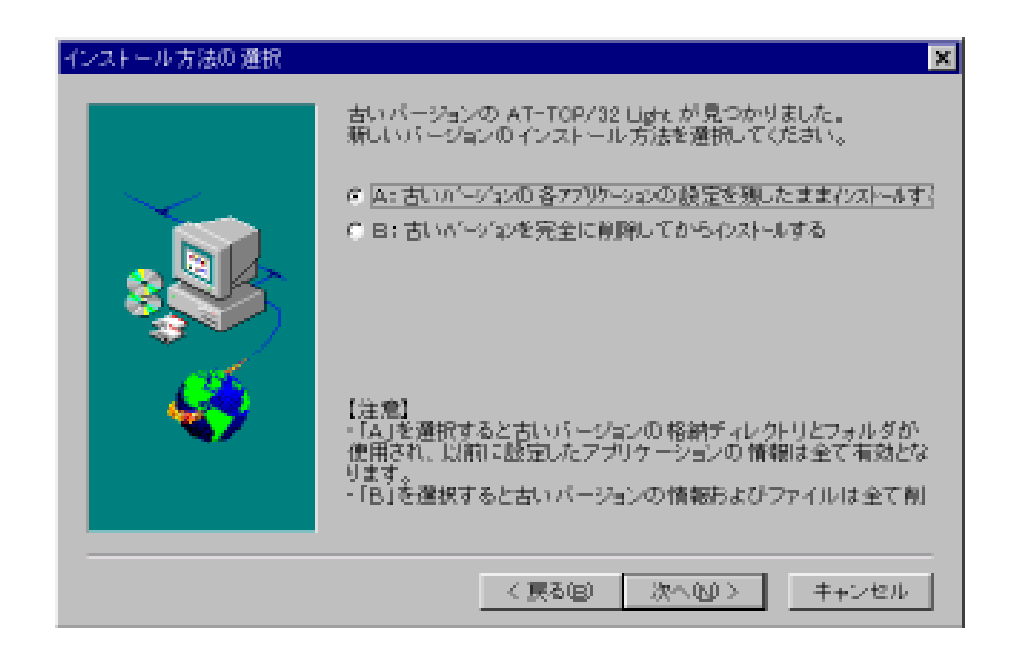

 「A」を選択した場合はインストール先の確認をするダイアログが表示されます。表示されているディレクトリやフォルダは古い AT-TCP/ 32 Light のインストール先です。「はい」ボタンをクリックします。 違うディレクトリやフォルダにインストールしたい場合は古い AT-TCP/32 Light を予めアンインストールしてからでないと、インストー ルができません。

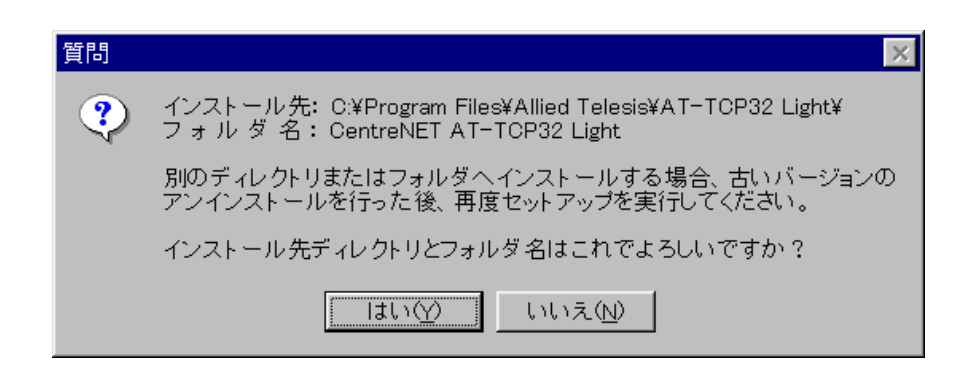

あとは新規インストールの手順 5.以降の手順に従ってインストールしてください。

## AT-PRINT95 のインストールについて

AT-PRINT95 をパソコンにインストールし、リモートホスト (UNIXワーク ステーション) と通信ができるようになるまでの作業の概要は以下の通りで す。

 「自動実行ユーティリティ」を起動させ、「AT-TCP/32 AT-PRINT95」ボタンをクリックします。

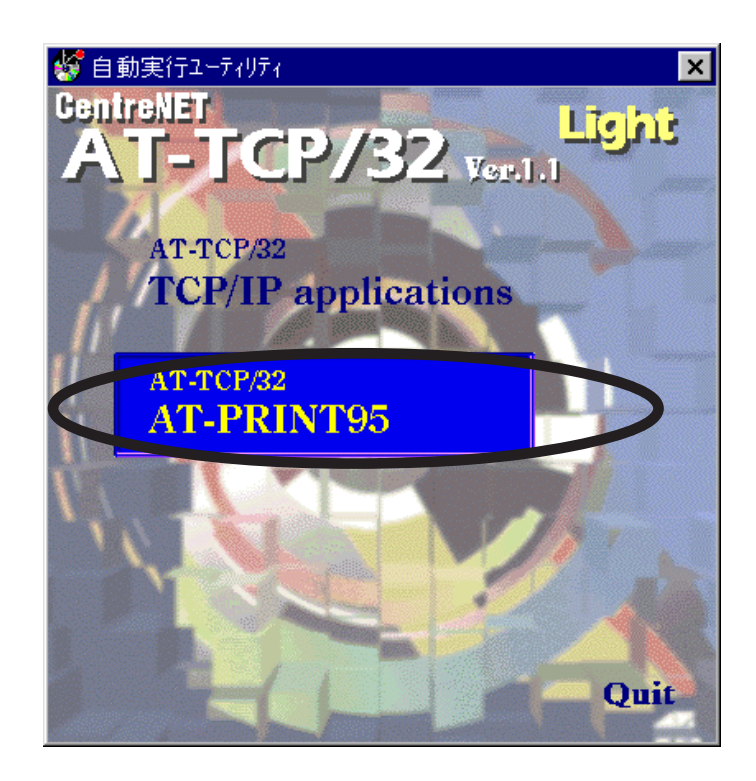

 プリンタリダイレクト機能のインストールについての簡単な文書と 「ネットワーク」ダイアログが表示されます。この冊子とあわせてお 読みください。「ネットワーク」ダイアログは「マイコンピュータ」
 「コントロールパネル」 - 「ネットワーク」でも表示させることが できます。

| ۶»۲۶-۲ <b>۲</b>                                                                                                    |
|----------------------------------------------------------------------------------------------------|
| ネットワークの設定 ユーザー情報 アクセス権の管理                                                                                                    |
| 現在のネットワーク構成( <u>N</u> ):                                                                                                    |
| <ul> <li>Microsoft ネットワーク クライアント</li> <li>NetWare ネットワーク クライアント</li> <li>ATKK RE2000</li> <li>IPX/SPX 互換フロトコル</li> <li>NetBEUI</li> <li>TCP/IP</li> </ul> |
| <u><br/>追加(4)</u><br>周耶余(2)<br>万百パディ(2)<br>優先的にログオンする<br>Microsoft ネットワーク クライアント<br>▼                                                                     |
| ファイルとフリンタの共有(E)<br>- 説明                                                                                                    |
| ок <b>+</b> +утел                                                                                                    |

3. 「ネットワーク」ダイアログの「追加」ボタンをクリックすると、 「ネットワーク構成ファイルの追加」ダイアログが表示されます。

| ネットワーク構成ファイルの追加         | ? ×    |
|-------------------------|--------|
| インストールするキットワーク構成ファイル:   |        |
| ■ ?>(T))                | 治市(の)  |
| 10 79'7'9<br>2017 10-14 | 4+:28J |
|                         |        |
|                         |        |
|                         |        |
|                         |        |

4. ダイアログ中の「インストールするネットワーク構成ファイル」一覧 から「クライアント」を選択し、「追加」ボタンをクリックします。

| ネットワーク構成ファイルの追加                     | ? ×   |
|-------------------------------------|-------|
| インストールするネットワーク構成ファイル:               |       |
| 恩 クライアント                            | 追加(4) |
| 10 70'7'9<br>25 7'0'14              | 4+>El |
|                                     |       |
|                                     |       |
| クライアントは、ほかのコンビュータに接続する機能を提供<br>します。 |       |
|                                     |       |

5. 「ネットワーククライアントの選択」ダイアログが表示されます。 「ディスク使用」ボタンをクリックします。

| ネットワーク クライアントの 選択<br>インストールす るネットワーク ク<br>デ バ イスの インストール ディ               | ▼<br>ライアントをクリックして、[0K] を押してください。 この<br>スクがある場合は、[ディスク使用] を押してください。 |
|---------------------------------------------------------------------------|--------------------------------------------------------------------|
| 製造元(M):<br>Banyan<br>FTP Software, Inc.<br>Microsoft<br>Novell<br>SunSoft | ネットワーク クライアント :<br>                                                |
|                                                                           | す*ィスク使用(山)       のK                                                |

 「フロッピーディスクからのインストール」ダイアログが表示されます。AT/TCP/32 Light の CD-ROM をドライブに挿入し、「配布ファ イルのコピー元」にそのドライブを入力します。用意ができたら 「OK」ボタンをクリックします。

| フロッビー ディスクからインストール | ×                    |
|--------------------|----------------------|
|                    | 0K<br>キャンセル<br>参照(g) |

 「ネットワーククライアントの選択」ダイアログが表示されます。ダ イアログ中の「モデル」一覧に「Allied Telesis AT-PRINT95 Ver1.0.1」 と表示されます。確認後「OK」ボタンをクリックします。

| ネットワーク クライアントの 通択                                                                          | X |
|--------------------------------------------------------------------------------------------|---|
| ①ストールするネットワーク クティアントをクリックして、[ok] を押してくたさい。 この<br>ヴバイスのインストール ディスタがある場合は、[ヴィスク使用] を押してくたさい。 |   |
| θ'IΦ:                                                                                      |   |
| Allied Telesis AT-PRINT95 Ver1.0.1                                                         |   |
|                                                                                            |   |
| 0K 4+754                                                                                   |   |

8. 「ネットワーク」ダイアログに戻ります。「現在のネットワーク構成」一覧に「Allied Telesis AT-PRINT95 Ver1.0.1」が追加されます。インストールを開始する場合は「Allied Telesis AT-PRINT95 Ver1.0.1」を選択し、「OK」ボタンをクリックします。インストールを始めます。

| አットワーク                                               | ? | × |
|------------------------------------------------------|---|---|
| ネットワークの設定 ユーザー情報 アクセス権の管理                            |   |   |
| 現在のたいにつり掛成体的                                         |   |   |
| 品上のネットアン構成型。<br>黒 Allied Telesis AT-PRINT95 Ver1.0.1 |   |   |
| Microsoft ネットワーク クライアント PlantWare ネットワーク クライアント      |   |   |
| ATKK RE2000                                          |   |   |
| 『『IPX/SPX 互換プレトコル<br>『NetBEU』                        |   |   |
| TCP/IP                                               |   |   |
|                                                      | 1 |   |
|                                                      |   |   |
| 優先的にログオンする                                           |   |   |
| Microsoft ネットワーク クライアント                              | • |   |
| ファイルとフリンタの共有(F)                                      |   |   |
|                                                      |   |   |
| 「説明<br>CentreNIFT AT-PRINT は TINIXなどのLPDサーバーに接続し     |   |   |
| て、共有されたフリンタを利用できます。                                  |   |   |
|                                                      |   |   |
|                                                      |   |   |
| OK ++>/2.                                            | N | 1 |

8. Windows95 をインストールした時の CD-ROM や FD を要求されます。

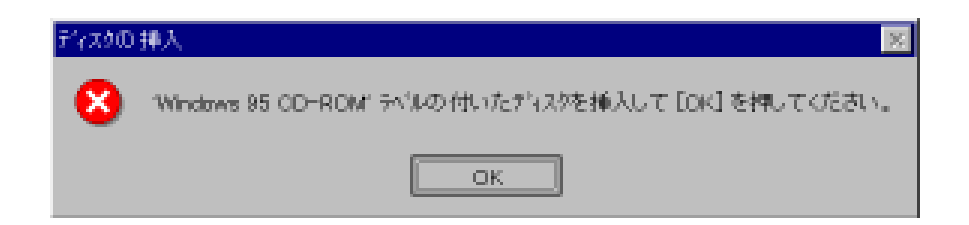

 インストールが終了すると「新しい設定を有効にするには、コン ピュータを再起動する必要があります。」というメッセージが表示さ れます。全てをインストールしてからリブートします。「いいえ」ボ タンをクリックします。

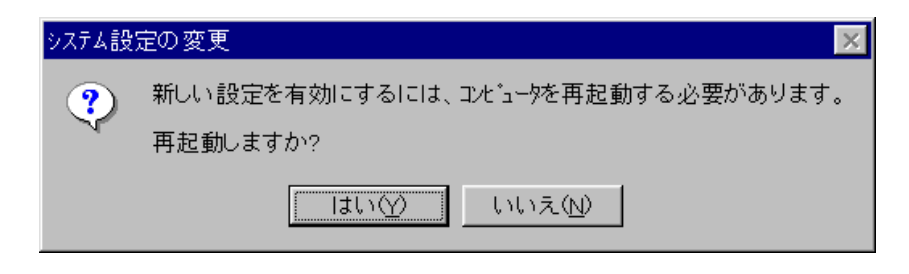

AT-PRINT95 を使用するための TCP/IP の設定

TCP/IPの設定には、次のネットワーク環境について決めておく必要があります。ネットワーク管理者にご相談ください。

- 1) DHCP サーバを使用するか?
- WINS を解決するか?(NetBIOS を使用し、ルータ越えや他の NetBIOS ネットワークとの接続を行うか?)
- 3) DNS を使用するか?

ここでは、次のネットワーク条件を前提に設定例を示します。

- 1) DHCP サーバは、使用しない。
- 2) WINS の解決をしない。
- 3) DNS を使用する。

TCP/IP の設定は Windows95 の「ネットワーク」ダイアログの「ネットワークの設定」プロパティで行います。

- 「マイコンピュータ」 「コントロールパネル」 「ネットワーク」
   をダブルクリックします。
- 「ネットワークの設定」タグをクリックします。「現在のネットワーク構成」一覧から TCP/IP を選択して「プロパティ」ボタンをクリックします。

| ネットワーク <b>?</b> ×                                                 |
|-------------------------------------------------------------------|
| ネットワークの設定 ユーザー情報 アクセス権の管理                                         |
|                                                                   |
| 現在のネットリーク構成(N):                                                   |
| a Alled Telesis A T=PRINT95 Vert.0.1<br>■ Microsoft ネットワーク クライアント |
| NetWare ネットワーク クライアント                                             |
| ■WAIKK RE2000<br>デIPX/SPX 互換プロトコル                                 |
| TCP/IP                                                            |
|                                                                   |
|                                                                   |
|                                                                   |
| 変先的にLU2オンする<br>Microsoft カットローク カラノアット                            |
|                                                                   |
| ファイルとフリンタの共有(E)                                                   |
|                                                                   |
|                                                                   |
|                                                                   |
|                                                                   |
|                                                                   |
| ОК <b>キ</b> ャンセル                                                  |

バインド状態の確認

「バインド」タブをクリックします。

| TCP/IPのプロベティ                                                                                    | ? ×     |
|-------------------------------------------------------------------------------------------------|---------|
| 「バインド 詳細設定 DNS 設定 ゲートウェイ WINS 設定 IP アドレス                                                        |         |
| このプロトコルを使って通信するネットワーク項目をクリックしてくださ<br>い。 コンビュータの速度を上げるには、このプロトコルを使う必要<br>あるものだけをクリックするようにしてください。 | ξ<br>en |
| Allied Telesis AT-PRINT95 Ver1. 0. 1                                                            | _       |
| ■ Microsoft ネットワーク クライアント                                                                       |         |
|                                                                                                 |         |
|                                                                                                 |         |
|                                                                                                 |         |
|                                                                                                 |         |
|                                                                                                 |         |
|                                                                                                 |         |
| в<br>в<br>в                                                                                     |         |

上記のように AT-PRINT95 が表示され、先頭のチェックボックスに チェックがしてあるか確認します。AT-PRINT95 が表示されていな かったり、チェックボックスにチェックがされていない場合は再起動 してから、もう一度「TCP/IPの設定」から始めてください。 再起動しても AT-PRINT95 が表示されなかったり、チェックボックス にチェックがされていない場合は正しくインストールされていませ ん。その場合は再インストールをしてください。 IP アドレスの設定 「IP アドレス」タブをクリックします。

| TCP/IPのブロベティ <b>?</b> ×                                                                                                    |
|----------------------------------------------------------------------------------------------------|
| バインド│ 詳細設定│ DNS 設定│ ゲートウェイ│ WINS 設定│ IP フドレス│                                                                                        |
| IP アドレスは DHCP サーバーによって自動的にこの<br>コンビュータに割り当てられます。 ネットワークが自動的に<br>IP アドレスを割り当てない場合は、ネットワーク管理者が<br>アドレスを割り当てます。 この場合はアドレスを入力して<br>ください。 |
| ○ IP アドレスを自動的に取得( <u>0</u> )                                                                                                    |
| ● IP アドレスを指定( <u>S</u> )                                                                                                    |
| IP 71*Vス(」): 192.168.1.200                                                                                                    |
| サブネット マスク(W): 255.255.255.0                                                                                                    |
|                                                                                                    |
|                                                                                                    |
|                                                                                                    |
| ОК <b>+</b> +у/t/l                                                                                                    |

ここでは DCHP サーバは使用しない設定にしますので、「IP アドレスを指定」をチェックし、「IP アドレス」と「サブネットマスク」フィールドに 各アドレスを入力します。ここでは、例として

IP アドレス192.168.1.200サブネットマスク255.255.000

で設定します。

WINS (Windows Internet Naming Service) 設定 「WINS 設定」タブをクリックします。

| TCP/IPのプロベティ                                                | ? × |
|-------------------------------------------------------------|-----|
| Níインド 詳細設定 DNS 設定 ゲートウェイ WINS 設定 IP アドレス                    |     |
| WINS の設定については、ネットワーク管理者に問い合わせて<br>ください。                     |     |
| ◎ WINS の解決をしない(D)                                           |     |
| ○ WINS の解決をする(E)                                            |     |
| フ <sup>*</sup> ライマリ WINS<br>サーハ <sup>*</sup> ー( <u>P</u> ): |     |
| セカンタ*リ WINS<br>サーハ* ( <u>S</u> ):                           |     |
| スコープ*<br>ID( <u>©</u> ):                                    |     |
|                                                             |     |
| <b>C</b> WINS の解決に DHOP を使う( <u>1</u> )                     |     |
|                                                             |     |
| ОК <b>‡</b> үУ                                              | 214 |

ここでは WINS の解決を使用しないという設定にしますので「WINS の解決をしない」をチェックします。

DNS 設定

「DNS 設定」タブをクリックします。

| TCP/IPのプロパティ                             | ? × |
|------------------------------------------|-----|
| 「パインド】詳細設定 DNS 設定 ケートウェイ】WINS 設定 IP アドレス |     |
| ○ DNS を使わない(1)                           |     |
| ● DNS を使う(E)                             |     |
| 标准(H): nakaido トッドイン(D): allied-telesis  |     |
| DNS サーバーの検索順                             |     |
| · · · · · · 追加(A)                        |     |
| 192.168.1.1 前時余(度)                       |     |
| ト <sup>*</sup> メイン サフィックスの検索順            |     |
| 追加(0)                                    |     |
| <u>肖印命(M</u> )                           |     |
|                                          |     |
| ОК <b>‡</b> еУн                          | zil |

ここでは DNS を使うという設定にしますので、「DNS を使う」を チェックし、「ホスト名」、「ドメイン名」、「DNS サーバの検索 順」、「ドメインサフィックスの検索順」フィールドに各アドレスを 入力します。ここでは例として以下のように入力します。ただし、こ こではサブドメインの使用はしないので入力はしません。

ホスト nakaido ドメイン allied-telesis DNS サーバ 192.168.1.1

各設定値について不明な点は、ネットワーク管理者にご相談くだ さい。

- 3. 以上の設定が終了したら、「OK」ボタンをクリックして TCP/IP プロ パティを終了します。
- 「ネットワーク」ダイアログに戻ります。「OK」ボタンをクリックすると、「新しい設定を有効にするには、コンピュータを再起動する必要があります。」というメッセージが表示されますので、「はい」ボタンをクリックして再起動してください。
- 5. DNS を使用しない場合は後で Windows95 インストールディレクトリ に hosts ファイルを作成する必要があります。
- TCP/IP の設定をした後は、TCP/IP が正しく動作しているか、 動作確 認を行うことをお奨めします。動作確認の方法は「3.2 TCP/IP の動作 確認」の手順にしたがってください。

# AT-PRINT95 ご使用上の注意

本製品を使用する際、以下のことにご注意ください。

- AT-PRINT95はLPRプロトコルによるプリンタリダイレクト機能を提供しています。リモートプリンタとしてLPDサーバ、LPDサーバ対応ネットワークプリンタが使用できます。 NFSプリンタは対応していません。
- Windows95「MS-DOSプロンプト」でMS-DOSのプリンタリダイレクト機能を使用する場合は、リダイレクト先としてUNC名は使用できません。

使用できる例: copy file LPT1 dir > LPT1

使用できない例: copy file ••kiwi•lp

4. アンインストール

CentreNET AT-TCP/32 Light をインストール先のハードディスクから削除する場合は、以下の手順で行ってください。

4.1 AT-TCP/32 のアンインストール

Windows95/WindowsNT 4.0 をお使いの場合

- 1. Windows95/WindowsNT 4.0 を起動します。
- 2. 「スタート」-「設定」-「コントロールパネル」をクリックします。
- 3. 「コントロールパネル」グループが表示されます。その中から、「ア プリケーションの追加と削除」アイコンをダブルクリックします。

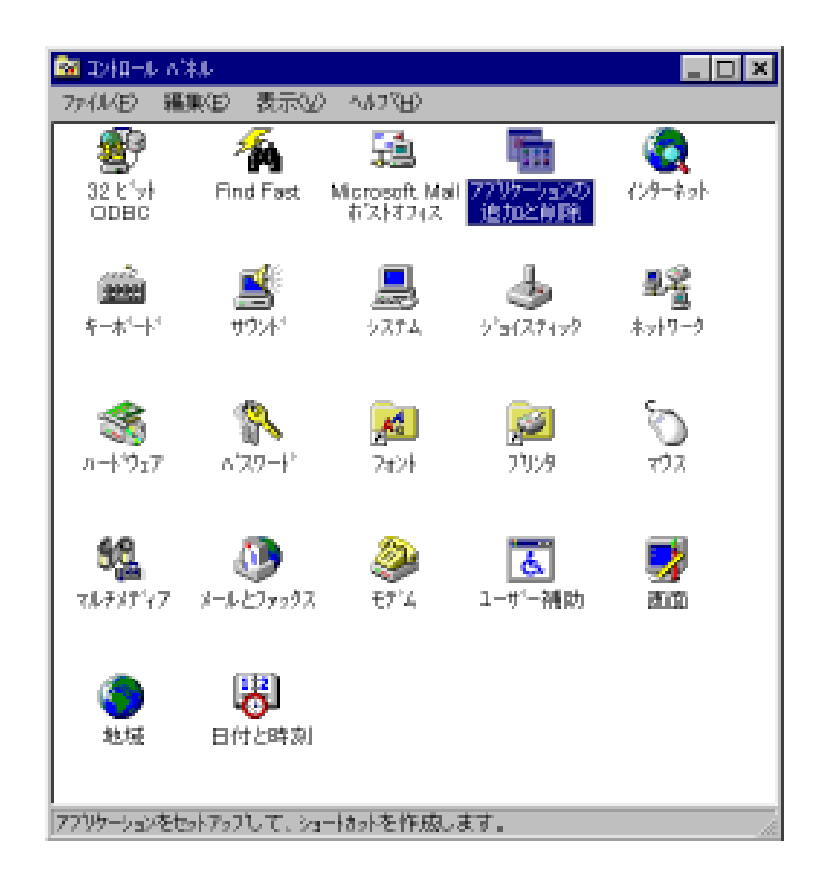

「アプリケーションの追加と削除のプロパティ」ダイアログが表示されます。

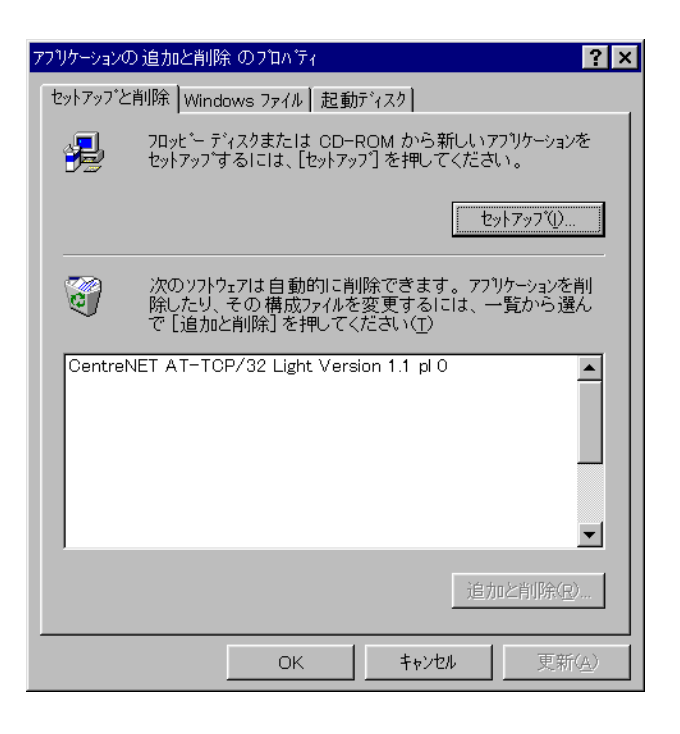

5. ダイアログの下のウィンドウから「CentreNET AT-TCP/32 Light Version 1.1 pl0」をマウスで指定し、「追加と削除」ボタンをクリック します。

| 次のソフトウェアは自動的に削除できます<br>除したり、その構成ファイルを変更する<br>で [追加と削除] を押してください(T) | す。アブリケーションを削<br>こは、一覧から選ん |
|--------------------------------------------------------------------|---------------------------|
| CentreNET AT-TCP/32 Light Version 1.1 pl                           |                           |
|                                                                    | ▲<br>〔追加と削除( <u>R</u> )…〕 |
| OK ++>>                                                            | 2ル 更新(A)                  |

AT-TCP/32 Light のファイル及び設定が Windows95 または WindowsNT
 4.0 から削除されます。

WindowsNT 3.51 をお使いの場合

- 1. WindowsNT 3.51を起動します。
- 2. プログラムマネージャ以外の全てのアプリケーションを終了させま す。
- 3. プログラムマネージャの「CentreNET AT-TCP32 Light」グループの中 の「アンインストール」アイコンをダブルクリックします。

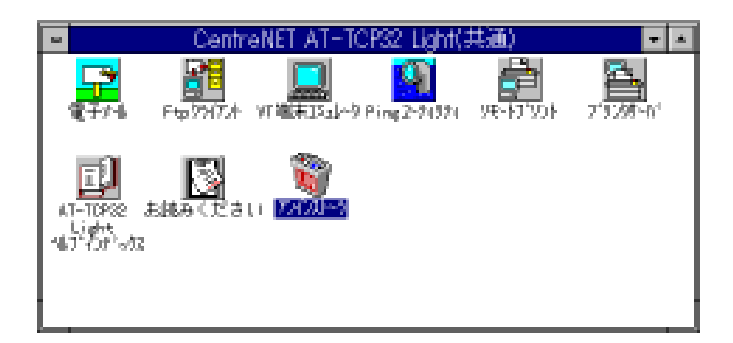

4. AT-TCP/32 Light のファイル及び設定が WindowsNT 3.51 上から削除 されます。システムを再起動することによりアンインストール処理は 終了します。 4.2 AT-PRINT95 のアンインストール

- AT-PRINT95の機能を使用している全てのウィンドウを閉じます。
   (例. ネットワークコンピュータやネットワークディスクをカレント ドライブにしている MS-DOS プロンプトなど割当てている仮想ドライ ブを切断します。)
- AT-PRINT95の機能を使用して登録したネットワークプリンタを削除 します。
- 「マイコンピュータ」 「コントロールパネル」 「ネットワーク」
   をクリックし、「ネットワーク」ダイアログを表示させます。

| د.<br>۲۰۱۶-۵ ۲۰                                                                                                    |
|----------------------------------------------------------------------------------------------------|
| ネットワークの設定 ユーザー情報 アクセス権の管理                                                                                                    |
| 現在のネットワーク構成(N):                                                                                                    |
| <ul> <li>■ Allied Telesis AT-PRINT95 Ver1.0.1</li> <li>■ Microsoft ネットワーク クライアント</li> <li>■ NetWare ネットワーク クライアント</li> <li>■ ATKK RE2000</li> <li>☞ IPX/SPX 互換プロトコル</li> <li>☞ TCP/IP</li> </ul> |
| <u>追加(A)</u> 削除(R) 7泊パディ(P)<br>優先的にログオンする                                                                                                    |
| Microsoft ネットワーク クライアント                                                                                                    |
| ファイルとフリンタの共有住)                                                                                                    |
|                                                                                                    |
|                                                                                                    |
| <br>OK キャンセル                                                                                                    |

4. このダイアログの「現在のネットワーク構成」一覧で AT-PRINT95 を 選択して「削除」をクリックしてください。

| ネットワーク                                                                                                    | ? × |
|----------------------------------------------------------------------------------------------------|-----|
| ネットワークの設定 ユーザー情報 アクセス権の管理                                                                                                    |     |
| 現在のネットワーク構成( <u>N</u> ):                                                                                                    |     |
| <ul> <li>■ Allied Telesis AT-PRINT95 Ver1.0.1</li> <li>■ Microsoft ネットワーク クライアント</li> <li>■ NetWare ネットワーク クライアント</li> <li>■ ATKK RE2000</li> <li>☞ IPX/SPX 互換フロトコル</li> </ul> |     |
| TCP/IP                                                                                                    |     |
| 追加( <u>A</u> ) 削除( <u>R</u> ) フロハ・ティ( <u>P</u> )                                                                                                    |     |

5. メッセージにしたがって、必ず再起動してください。

ハングアップなどの異常が発生した場合のアンインストール方法 (以下の操作はハングアップ等の異常時以外は行わないでください。)

- 1. パソコンの電源投入後、「F8」キーを押します。
- 2. 起動メニューが表示されるので、そのメニューの中から「セィフティ モード」を選択して Windows95 を起動します。
- Windows95 を起動した後、「マイコンピュータ」 「コントロールパネル」 「ネットワーク」をクリックし、「ネットワーク」ダイアログを表示させます。
- ここで、「現在のネットワーク一覧」に表示されている各アイテムを 全て削除し、Windows95を再起動してください。
- 5. 再起動後、DOS プロンプトを起動して Windows95 がインストールし てあるディレクトリの下の SYSTEM ディレクトリにある vatnfs.386 を 削除します。

C:\#windows\#system>del vatnfs.386

- 6. DOS プロンプトを閉じます。
- 7. AT-PRINT95 以外のネットワーク機能を再度設定してください。

5. 「PGP 国際版 2.6.3i」について

AT-TCP/32 Light TCP/IP アプリケーションの AT-Mail ではメッセージを暗 号化し、メールとして送信することができます。そのためには「PGP 国際 版 2.6.3i」というソフトウェアが必要になります。PGP のホームページから ダウンロードしてください。「PGP のダウンロードについて」をお読みく ださい。

PGP のバージョン

現在(1997.1)の時点で、以下のバージョンのアーカイブが ATMail との組み 合わせで動作することが確認されています。

| pgp263i.zip       | 299KB                        |   |
|-------------------|------------------------------|---|
|                   | (DOS/V 用。PC98 では動作しません。 )    |   |
| pgp263ix.zip      | 379KB                        |   |
|                   | (DOS/V 用。PC98 では動作しません。)     |   |
| pgp263i-win32.zip | 322KB                        |   |
|                   | (PC98 シリーズはこのバージョン以外は動作しません。 | ) |

ATMail で使用する場合は pgp263i-win32.zipをお勧めします。

PGP の注意事項

「PGP 国際版 2.6.3i」のダウンロード、使用、その他の一切について は、個人もしくは各会社、各団体の判断と責任において行ってください。

「PGP 国際版 2.6.3i」の商品利用、輸出 / 輸入、国外への持ち出し / 国外からの持ち込み、その他に関して制限事項等がもうけられており ますので、十分ご調査ご確認の上、自己の判断と責任においてご利用 ください。

(PGP 国際版のホームページ(日本語版) < http://ac3.aimcom.co.jp/macpgp/>の「PGP 国際版に関する FAQ」などをご参照ください。)

弊社はこれら「PGP 国際版 2.6.3i」の取り扱いの全てについて一切の 責任を追いかねますのであらかじめご了承ください。 「PGP 国際版 2.6.3i」のダウンロードについて 弊社ホームページに「PGP 国際版 2.6.3i」の入手に関する情報が掲載されて いますので、下記の URL をご利用ください。

「PGP 国際版 2.6.3i」のダウンロードの詳細については、PGP ホームページ をご覧ください。

「PGP 国際版 2.6.3i」のインストール

ダウンロードしてきた「PGP 国際版 2.6.3i」は ZIP 形式で圧縮されていま す。解凍するには WinZip というシェアウェアの PC 用の解凍ユーティリ ティを購入する必要があります。

ハードディスク上の適切なディレクトリの中で解凍することでインストール は終了です。(弊社は WinZip の取り扱いの全てについて一切の責任 を追いかねますので予めご了承ください。また、WinZip の使用、 「PGP 国際版 2.6.3i」の解凍に関するご質問は受けかねますので、お 客様の責任にて行っていただけますようお願い申し上げます。) ただし、解凍時にディレクトリを指定しないとルート上で展開されますの で、PGP 専用のディレクトリを作成して解凍することをお勧めします。 例 C:¥PGP

PGP とは

PGP は Philip Zimmerman 氏によって開発された公開鍵方式の暗号化プログラムです。PGP を使用することによって、電子メールやコンピュータ上に格納されたファイルを暗号化し、それらのプライバシーを保護することができます。日本では国際版 PGP(「PGP 国際版2.6.3i」)のみご利用できます。

http://www.allied-telesis.co.jp/products/
pgp.html

暗号化と復合化

誰かがその情報を抜き取って読もうとしても解読できないように、元の情報 (平文といいます。)を見た目には無秩序な形に置き換えることを「暗号 化」といい、置き換えられた文章を「暗号文」といいます。

暗号文は鍵を使用することにより、ある特定の人にしか解読できません。解 読することを「復号化」といいます。

暗号化の目的には以下のことがあげられます。

機密保持

非常に独占的なビジネス情報の保護に関しては機密性が重要な要素となりま す。暗号化された情報に不正にアクセスしたりしても、解読することはきわ めて困難になります。

情報の正確性や保全性を維持

内容の正確さを重要視される情報を改ざんされるのを防ぎます。

信憑性

電子署名 / 認証は送信されてきた情報が本物であることを確認する手段でも あります。 公開鍵方式

PGP は公開鍵方式といって、公開鍵と秘密鍵の2種類の鍵を使用する方法 を採用しています。暗号化と復号化のためには、この2種類の鍵が必要にな ります。

この鍵は一組になっており、1つは所属しているグループ(例えばネット ワークのような)に公開され、1つは各ユーザが他人に知られないように各 自で保護しなければなりません。

公開される鍵を公開鍵、他人に知られないように保護しなければならないの が秘密鍵または、プライベート鍵といいます。

公開鍵

メッセージを暗号化するときに使用します。暗号化するときは、メッセージ を送信する相手の公開鍵を使用します。また、ユーザ認証する際にも使用さ れます。また、電子署名をするときにも使用されます。

秘密鍵

メッセージを復号化するときに使用します。復号化するときは自分の秘密鍵 を使用します。

秘密鍵を使うためには「パスフレーズ」が必要になります。パスフレーズは 秘密鍵を保護するためのパスワードのようなものです。

電子署名

そのメッセージが本人からのものであることを証明するデータのことで、暗 号化する平文をある関数を使用して、ほぼ一意になる特定の値に変換し、さ らに秘密鍵で暗号化します。この電子署名は、暗号文を復号化したときに、 元の暗号化されたメッセージと、電子署名の特定の値に変換したデータを比 較し、改ざんされているかどうか検証します。

公開鍵と秘密鍵の作成

ATMail で暗号化の機能を使用するには公開鍵と秘密鍵が作成が必要になり ます。鍵の作成は ATMail 上で作成することができますので、MS-DOS 上 で PGP のコマンドを使用して作成する必要はありません。公開鍵と秘密鍵 の作成については AT-TCP/32 Light Ver1.1の 電子マニュアルをお読みくだ さい。

# 6. ユーザーサポート

CentreNET AT-TCP/32 Light の障害回避などの技術的なサポートを受ける場合は、「調査依頼書」をコピーしたものに必要事項を記入し、下記にファクス (24 時間受け付け可) してください。記入事項の詳細は、「調査依頼書のご記入にあたって」を参照してください。

Tel: 0120-860-772

Fax: 0120-860-662

サポートセンター受付時間 10:00 ~ 12:00、13:00 ~ 17:00

月~金曜日まで(祝・祭日を除く)

#### 調査依頼書のご記入にあたって

本依頼書は、お客様の環境で発生した様々な障害の原因を突き止めるために ご記入頂くものです。ご提供頂く情報が不十分な場合には、障害の原因を突 き止めることに時間がかかり、最悪の場合には障害の解消ができない場合も 有ります。迅速に障害の解消を行うためにも、弊社の担当者が障害の発生し た環境を理解できるよう、以下の点にそってご記入頂きFAXまたは郵送に てお送り頂きたく、お願い申し上げます。記入用紙で書き切れない場合に は、プリントアウトなどを別途添付ください。尚、都合によりご連絡の遅れ る事もございますので予めご了承ください。

使用しているハードとソフトについて

- AT-TCP/32 Light のバージョン、パッチレベル、シリアル番号(1234-5678-9012 のような番号です)、対応パソコン機種について記入してく ださい。
- 弊社イーサネットアダプタ(ボード)をご使用の場合、アダプタ名、シ リアル番号、製品リビジョン、ボードリビジョンを記入してください。それらは、アダプタ上に記入されています。

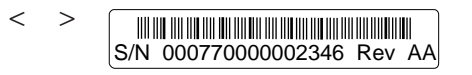

ドライバディスクのバージョンは、ドライバディスクのディスクラベ ルに記入されています。他社製の製品をご使用の場合、メーカ名、ア ダプタ名を記入してください。

- ご使用になっている UNIX ワークステーションのメーカ名、OS 名、 OS バージョンを記入してください。
- ご使用になっているパソコン機種、OS 名などの情報を記入してください。

\* 他社製の拡張アダプタ (例えば、拡張メモリーボード など) とイー サネットアダプタを併用している場合、全ての拡張アダプタのメー カー名、機種名を記入してください。

\* ユーティリティと AT-TCP/32 Light を併用している場合、全てのユー ティリティのメーカー名、製品名をご記入ください。ユーティリティ は、例えばサードベンダー製のメモリーマネージャ、パソコン起動時 のマルチコンフィグ・ユーティリティなどです。

\* アプリケーションと AT-TCP/32 Light と併用している場合、そのア プリケーションのメーカー名、製品名を記入してください。 お問い合わせ内容について

\* どのような症状が発生するのか、それはどのような状況で発生する のかを出来る限り具体的に(再現できるように)記入してください。 \* 障害などが発生する場合には、併用しているユーティリティ、アプ リケーションの処理内容も記入してください。

\* エラーメッセージやエラーコードが表示される場合には、表示されるメッセージの内容のプリントアウトなどを必ず添付してください。

ネットワーク構成について

ネットワークとの接続状況や、使用されているネットワーク機器がわかる簡 単な図を添付してください。

# 調査依頼書 (CentreNET AT-TCP/32 Light Ver.1.1) (1/2)

| 一般事項                        |        | 199  | 年   | 月 | 日 |
|-----------------------------|--------|------|-----|---|---|
| 1.御社名:<br>部署名:<br>ご連絡先住所: 〒 | ご担当者:  |      |     |   |   |
| Tel.:                       | Fax. : |      |     |   |   |
| 2.本製品のご購入販売店:               |        | 販売店担 | 当者: |   |   |
| Tel. :                      | ご購入日:  | 年    | 月   |   | 日 |

# ハードウエアとソフトウェア

| 1. | AT-TCP/32 Light のバージョンと環境                                           |
|----|---------------------------------------------------------------------|
|    | AT-TCP/32 Light Verpl シリアル番号                                        |
| 2. | 環境<br>ダイアルアップ LAN                                                   |
| 3. | ご使用のイーサネットアダプタの種類、シリアル番号、製品リビジョン、ボード<br>リビジョン:<br>弊社アダプタ名<br>RevRev |
|    | ドライバーディスク Ver PL<br>他社メーカ名 / アダプタ名:                                 |
| 4. | サーバー のメーカ名、OS 名、Ver. :                                              |
| 5. | PC メーカ名 / 機種:                                                       |
|    | PCのOS(メーカ名)、Ver.:                                                   |
|    | <br>拡張アダプタ名 / 機種:                                                   |
|    | アプリケーション:                                                           |
|    | <br>ユーティリティ:                                                        |
|    |                                                                     |

# 調查依頼書 (CentreNET AT-TCP/32 Light Ver.1.1) (2/2)

# ネットワーク設定

199 年 月 日

(コントロールパネルの「ネットワーク」を参照の上、下記の項目をうめてください。)

| DHCP           | 使う | 使わない |
|----------------|----|------|
| IP アドレス        |    |      |
| サブネットマスク       |    |      |
| ゲートウェイ         |    |      |
| DNS            | 使う | 使わない |
| ホスト            |    |      |
| ドメイン           |    |      |
| DNS サーバーの検索順   |    |      |
|                |    |      |
| ドメインサフィックスの検索順 |    |      |
|                |    |      |
|                |    |      |

お問い合わせ内容 (別紙なし)別紙あり)

ご注意

- (1) 本マニュアルは、アライドテレシス(株)が作成したもので、全ての権利をアライドテレシス(株)が保有しています。アライドテレシス(株)に無断で本書の一部または全部をコピーすることを禁じます。
- (2) アライドテレシス(株)は、予告なく本マニュアルの一部または全体を 修正、変更することがありますのでご了承ください。
- (3) アライドテレシス(株)は、改良のため製品の仕様を予告なく変更、改良することがありますのでご了承ください。
- (4) 本製品の内容またはその仕様に関して発生した結果については、いか なる責任も負いかねますのでご了承ください。

©1996-1997 アライドテレシス株式会社

## 商標について

CentreCOM、CentreNET はアライドテレシス株式会社の商標です。

イーサネット(ethernet) は Xerox 社の商標です。

UNIX は X/Open カンパニーリミテッドがライセンスしている米国ならびに 他の国における登録商標です。

Microsoft は米国 Microsoft Corporation の登録商標です。

MS-DOS は米国 Microsoft Corporation の登録商標です。

Windows は米国 Microsoft Corporation の登録商標です。

Windows95 は米国 Microsoft Corporation の登録商標です。

WindowsNT は米国 Microsoft Corporation の登録商標です。

PC-9800は日本電気株式会社の商標です。

この文書に掲載されているソフトウェアおよび周辺機器の名称は各メーカー の商標または登録商標です。

P/N J613-M0134 Rev.A